## **businessONLINE**

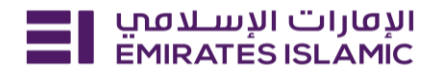

## **UAE IBAN Validation**

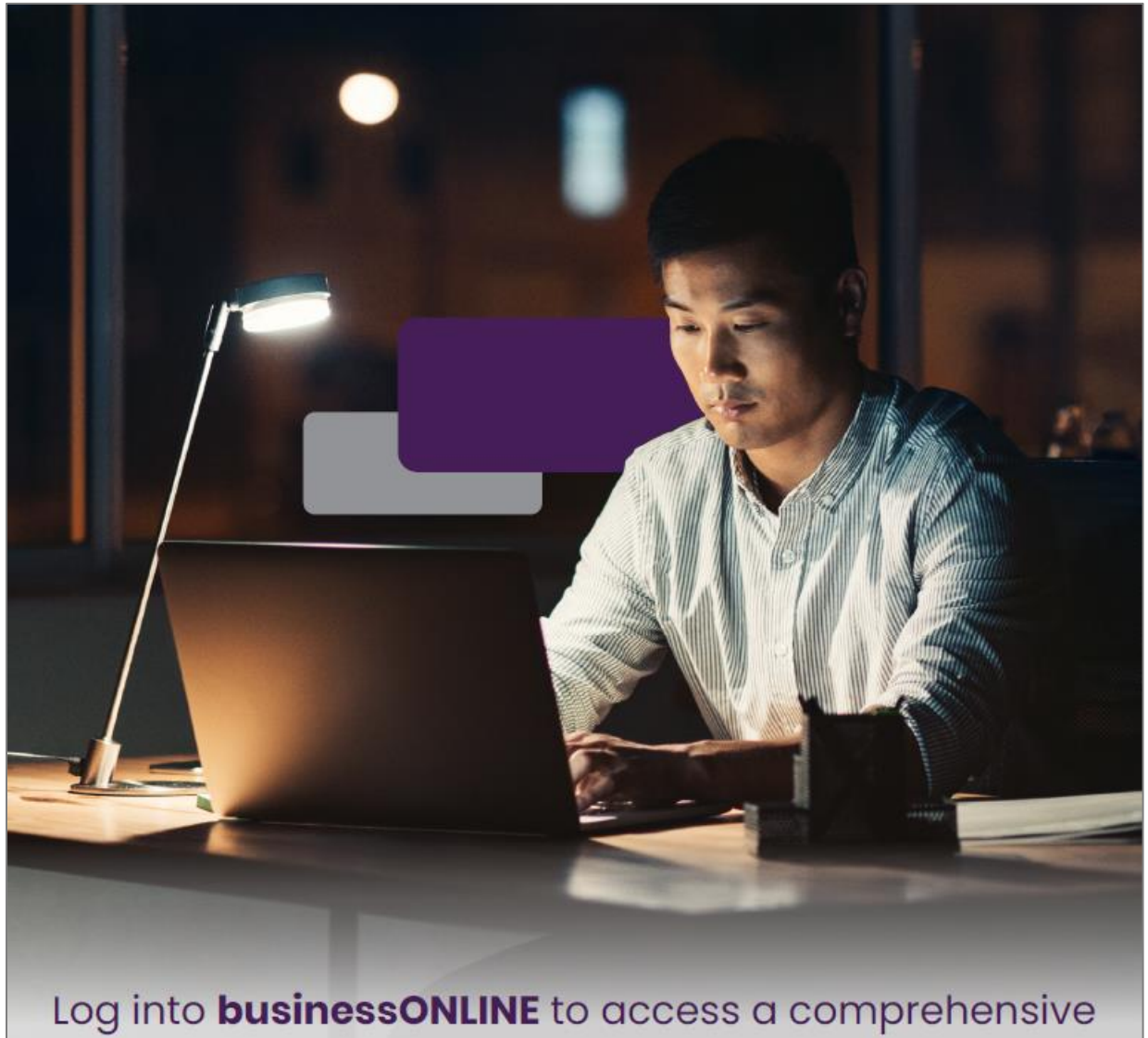

suite of Instant Banking Service today!

## **businessONLINE**

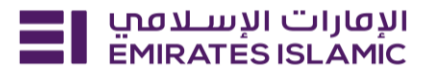

- Log in to businessONLINE
- Click 'Services' Tab

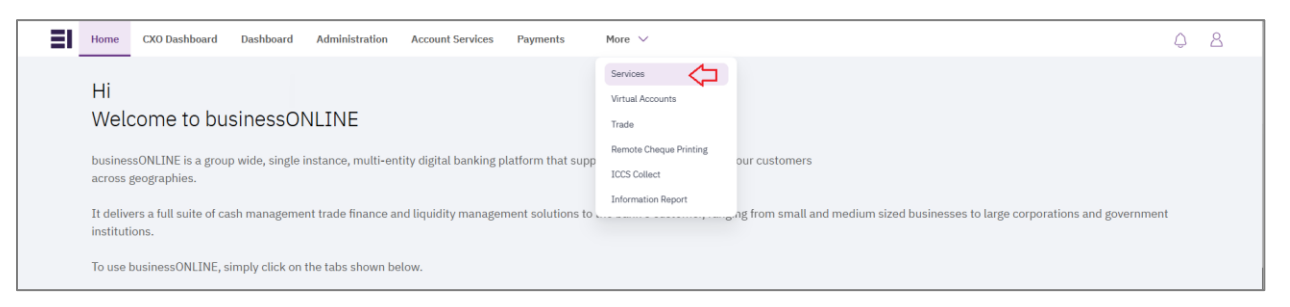

- In services page select 'Services' and click 'View All'.
- Alternatively, you may search in search bar for the services (IBAN, Trade License etc.)

| אנטוני ועשבטיי Home EMIRATES ISLAMIC | Services v Payment Tracker | Support ~ O What are you looking for? | Submit a request →                  |
|--------------------------------------|----------------------------|---------------------------------------|-------------------------------------|
| Submit a new request                 |                            | Track existing requests               | Favourites                          |
| Audit / Balance Confirmation Lette   | r Letters                  | Pending approval (101)                | Tax E-invoice                       |
| IBAN / Bank Reference Letter         | Letters                    | Completed (55)                        | IBAN / Bank Reference Letter        |
| Communication Details Update         | Profile Updates            | Rejected (67)                         | Communication Details Update        |
| Registered Address Update            | Profile Updates            | View all                              | Audit / Balance Confirmation Letter |
| View all                             |                            |                                       | View all                            |

Click on start for 'UAE IBAN Validation.'

| الإفارات الإسلامي<br>EMIRATES ISLAMIC Home | Services V Payment Tracker S                                                    | support v                              |                                                                                      | < <> <> ☆ | DT Submit a request → |
|--------------------------------------------|---------------------------------------------------------------------------------|----------------------------------------|--------------------------------------------------------------------------------------|-----------|-----------------------|
|                                            | <i>≝</i> () ⊭                                                                   | % (j 🖈                                 | UBAN (j) (*)                                                                         |           |                       |
|                                            | Account Services Account Name / Title                                           | Account Services<br>MT 940 Maintenance | Inquiries<br>UAE IBAN Validation                                                     |           |                       |
|                                            | Change<br>Update the name / title of a<br>selected account at the CIF<br>level. | MT 940 Maintenance<br>Request          | Validate UAE IBANs for<br>Emirates Islamic bank or any<br>other UAE banks instantly. |           |                       |
|                                            | Start                                                                           | Start                                  | Start                                                                                |           |                       |

- Enter IBAN
- Click 'Validate'.

## businessONLINE

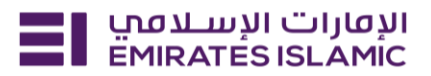

| الإفارات الإسلاميي<br>EMIRATES ISLAMIC Home Services ۲                                                                                                   | Paymen | t Tracker Support ×                                                                                                    | Q ( |
|----------------------------------------------------------------------------------------------------|--------|----------------------------------------------------------------------------------------------------|-----|
| Inquiries<br>UAE IBAN Validation<br>The UAE IBAN Validation service is designed<br>to quickly validate IBANs for Emirates NBD or<br>any other UAE banks. |        | UAE IBAN Validation<br>Check the validity of a UAE IBAN number instantly by entering it below.<br>Enter the UAE IBAN number to verify its validity |     |
| ? More Info                                                                                                    |        | Validate                                                                                                    |     |

• You will be able to see IBAN VALIDATED SUCCESSFULLY message if the IBAN is correct with masked account name.

| Validate a UAE IB      | AN number instantly | by entering it below             |
|------------------------|---------------------|----------------------------------|
| AE48(                  | .04                 |                                  |
| IBAN validated success | sfully              |                                  |
| Account Details        |                     |                                  |
| Account Name           |                     | MA***** RE** ES*********** M T 4 |
| Account Status         |                     | Active                           |
|                        |                     |                                  |